# **PointClickCare**<sup>®</sup>

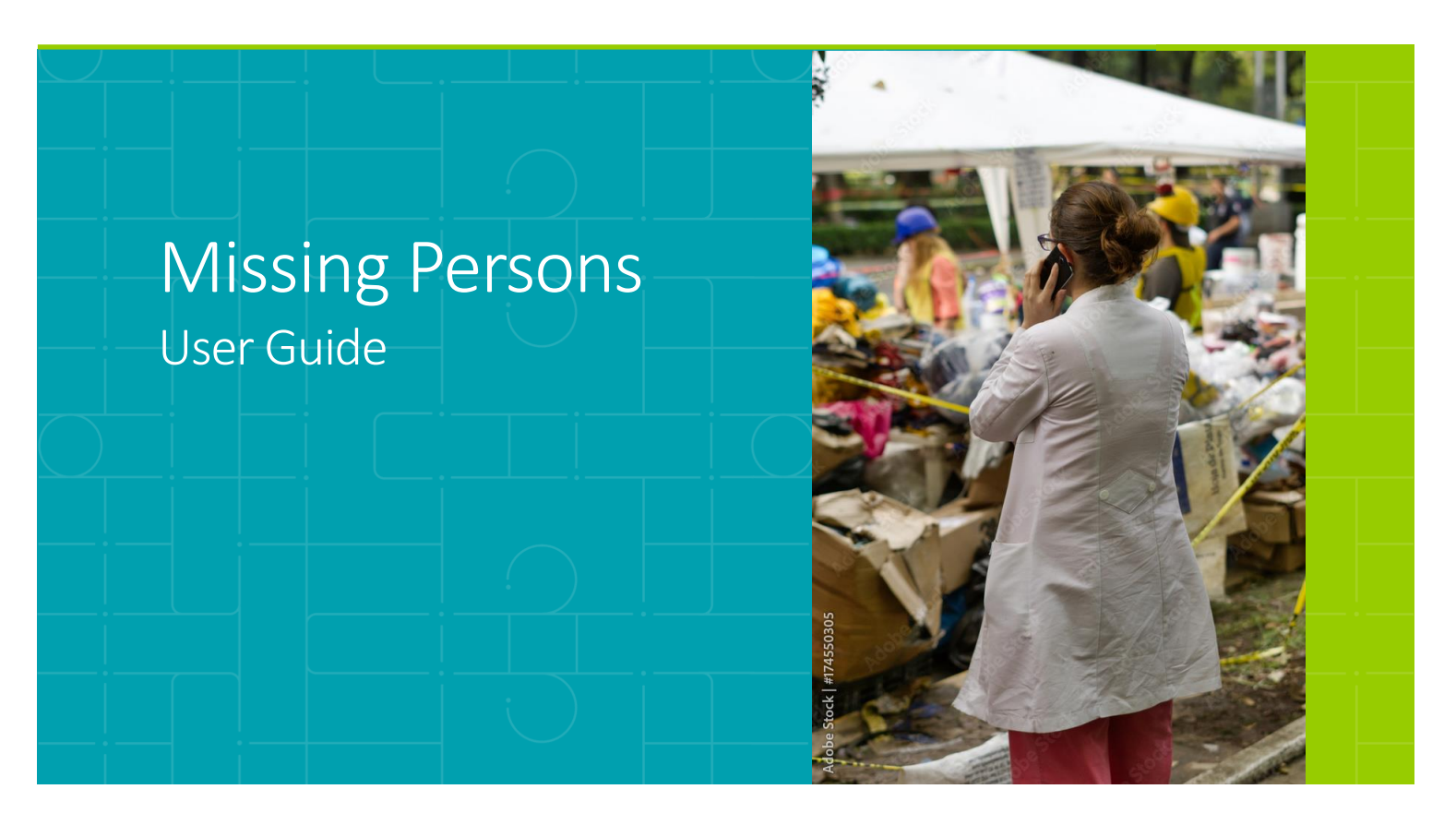

# Version 2.0 | August 2024

When disasters occur, families may be separated due to population displacement, rapid evacuation, or transportation and infrastructure disruption. Additionally, people may become disconnected from routine, life-sustaining care causing interruptions in care continuity efforts.

Missing Persons allows users to utilize Admit, Discharge, and Transfer (ADT) data to see if any identified missing persons have had any recent inpatient admissions, emergency department admissions, and/or discharges at a participating health care facility or alternate care site.

Currently, the Missing Persons application is designed to work in partnership with both Emergency Census and the Encounter Notification Service (ENS) in the legacy Audacious network.

# Table of Contents

| 1   | Missing Persons                                                 |
|-----|-----------------------------------------------------------------|
| 2   | Who Will Use This Guide?3                                       |
| 3   | Resource Hub4                                                   |
| 4   | Important Terms5                                                |
| 5   | User Access                                                     |
| 5.1 | First Time Login7                                               |
| 5.2 | Password Reset9                                                 |
| 5.3 | Password Expiration10                                           |
| 6   | Missing Persons Access and Navigation10                         |
| 6.1 | Accessing Missing Persons10                                     |
| 7   | Missing Persons Homepage11                                      |
| 7.1 | Create a New Search List 11                                     |
|     | 6.1.1 Create a new Search List Without a Missing Persons File   |
| 7.2 | 6.1.2 Create a New Search List With a Missing Persons File      |
| 7.3 | View Existing Search List Details17                             |
| 7.4 | Edit an existing Search List18                                  |
|     | 7.4.1 Change Search List Name, Event, Description               |
| 7.5 | View Missing Persons Report                                     |
| 7.6 | Missing Persons Report Details22                                |
| 8   | Missing Person File Validations25                               |
| Ap  | pendix A: Missing Persons File Demographic Matching Quick Guide |
| Ap  | pendix B: TERMS OF USE (for individual Authorized Users)        |

#### 1 **Missing Persons**

When disasters occur, families may be separated due to population displacement, rapid evacuation, or transportation and infrastructure disruption. Additionally, people may become disconnected from routine, life-sustaining care causing interruptions in care continuity efforts.

Missing Persons allows users to utilize Admit, Discharge, and Transfer (ADT) data to see if any identified missing persons have had any recent inpatient admissions, emergency department admissions, and/or discharges at a participating health care facility or alternate care site.

Currently, the Missing Persons application is designed to work in partnership with both Emergency Census and the Encounter Notification Service (ENS) in the legacy Audacious network.

#### Who Will Use This Guide? 2

Missing Persons User: this role can access the Missing Persons application to upload Search Lists and download Missing Persons Reports.

### Other Important User Roles:

System Administrator: this role can create and manage Events during an emergency, adjust configuration settings using the Administrator Dashboard, retrieve reports, and perform User, Organization, Facility, and Source Management functions for all Organizations.

Event Administrator: this role can create and manage Events during an emergency for all Organizations.

Organization Administrator: this role can manage Events during an emergency and manage Users and Facilities/Locations within their own Organization, create new subordinate Organizations, and manage the Users and Facilities/Locations in those Organizations.

Organization Manager: this role can manage Users and Facilities/Locations within their own Organization.

Auditor: this role can generate Reports for user activity at a global level within the system.

Patient Search User: this role can access the Patient Search application to query for and view clinical documents and medication fill history for patients during a declared emergency.

Emergency Census User: this role can access the Check-In and Check-Out screens to register individuals who have arrived at an alternate care facility and discharge them upon their departure.

**Executive Sponsor:** this role has the legal authority over system implementation in your state or jurisdiction.

#### **Resource Hub** 3

The Resource Hub can be accessed by clicking on the question mark icon in the page header and contains "Guide Me" User Walkthroughs and "Help Me" Quick Start Guides. The options displayed when a User clicks through the Resource Hub will depend on the page from which the User is accessing it and the roles assigned to the user.

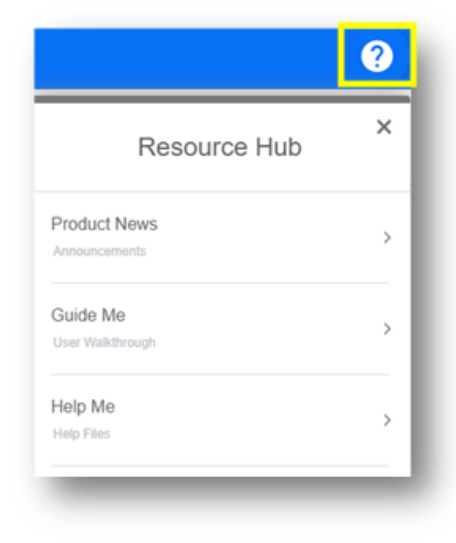

"Guide Me" User Walkthroughs provide step-by-step instructions for Missing Persons Users on the bottom-right corner of the page.

At the end of the instructions, a link to the "Help Me" Quick Start Guide is also provided.

| ?                                   | 1 OF 2<br>Click Add New List to create a list and add          |
|-------------------------------------|----------------------------------------------------------------|
| Guide Me                            | NEXT CLOSE                                                     |
| Q Search for interactive assistance |                                                                |
| etting Started with Missing Persons |                                                                |
| dding a New List                    | 2 OF 2<br>Complete the fields as required and upload the list. |
| Iding People to a Search List       | Then click Save to create a search list.                       |
| liting a List                       | Learn more: Adding a New List Quick Start                      |
|                                     | PREV CLOSE                                                     |

"Help Me" Quick Start Guides display the steps to complete a function on a linked pdf.

|                         | ? | PointClick(<br>Adding a New List Qu                                                                                                    | Care<br>ick Start                                                                                                    |                                                                                                    |
|-------------------------|---|----------------------------------------------------------------------------------------------------|----------------------------------------------------------------------------------------------------|----------------------------------------------------------------------------------------------------|
| Help Me                 | × | This quick start guide prov<br>persons files to the list. If y<br>search list information and<br>status of Awaiting Records<br>search list. If changes are<br>the updated demographic<br>Step | ides the steps to add a new search list.<br>rou do not have the demographic inform<br>(click Save. This creates a new search)<br>. You cannot remove or edit a missing p<br>needed, you must add a new file to the<br>information.<br>Action | You can create a new search list and<br>ation for missing persons, you can ent<br>list that appears on the Missing Perso<br>person from a search list after a file is<br>existing search list or create a new se<br>Application View |
|                         |   | 1. Adding a N<br>1. Click Ad                                                                                                    | ew List<br>dd New List.                                                                                                    |                                                                                                    |
|                         |   | <ol> <li>Enter th</li> <li>Select a</li> <li>Add a d</li> </ol>                                                                                                    | ne list name.<br>an event.<br>lescription, if needed.                                                                                                    | Add New List                                                                                                    |
| swers                   |   |                                                                                                    | NOTE<br>To create a new search list                                                                                                    | New List                                                                                                    |
|                         |   |                                                                                                    | without a missing persons file,<br>click Save.                                                                                                    | Hurricane George<br>Enter 8-58 characters                                                                                                    |
| <u>Start</u>            |   |                                                                                                    |                                                                                                    | Event* Hurricane category-4 Deventing Provide T                                                                                                    |
| Search List Quick Start |   |                                                                                                    |                                                                                                    | Category 4 Incritane, Landfall August 3, 20<br>area affected in South Cast Texas coast and                                                                                                    |
| <u>Start</u>            |   |                                                                                                    |                                                                                                    | Upload List                                                                                                    |
| ns                      |   |                                                                                                    |                                                                                                    | Use the template to create a missing person C<br>Complete all required fields based on formattin<br>Download a template CSV File<br>NOTE: Visu can add to the list as needed.                                                        |
| Ould: Start             |   |                                                                                                    |                                                                                                    | Drag your file here or Browne File                                                                                                    |
| Quick Start             |   |                                                                                                    |                                                                                                    |                                                                                                    |
| ces                     |   |                                                                                                    |                                                                                                    | Save Cancel                                                                                                    |

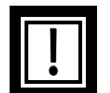

Note: Users will have to enter an email address on the landing page before accessing Quick Start Guides.

#### **Important Terms** 4

Missing Persons Application (Missing Persons): a component of the system that allows authorized users to upload lists of missing individuals and run reports to see if they have had encounters with facilities connected to the ADT network.

Missing Persons User: an authorized user granted permission to use the Missing Persons Application by an administrator; the corresponding role has been assigned to their profile in User Management.

Demographics: information about missing individuals used to populate a Missing Persons File (first name, last name, date of birth, etc.).

Record: a line representing a missing person with their demographic information on a Missing Persons File, Search List, and Missing Persons Report.

Missing Persons File: a .CSV file with demographic information on missing individuals uploaded to the Missing Persons Application.

Search List: an aggregated table of Missing Persons Files (multiple Missing Persons Files can form a single Search List) built by the application to search for individuals who have had an encounter with a facility connected to the ADT network. Multiple Search Lists can be created if needed.

Missing Persons Report: a log of each individual in a Search List indicating whether or not they have been found to have had an encounter with a facility connected to the ADT network, as well as when and where the encounter occurred. Each Search List corresponds to one Missing Persons Report.

#### 5 **User Access**

#### 5.1 **First Time Login**

There are two environments: STAGE, which is used for training, and PRODUCTION, which is used for actual response. The steps for access are the same for both environments, though your system administrator may restrict access, particularly when the PRODUCTION site is not activated for a response. To access Missing Persons, your Administrator must create a user account for you in the STAGE or PRODUCTION environment, or both. Once your account has been created, you will receive an email notification like the one below. The [ORGANIZATION] and [link] will vary based on your Executive Sponsor. Within the email, select the hyperlink provided.

Your [ORGANIZATION] account has been created; your username is [username]. To log in, click the link [link] and complete the steps to finish setting up your account. If the link above is not clickable, please copy and paste the URL into your browser's address bar. This link is valid for the next 1 hour(s). If the above link has expired, you can click Forgot Password on the Login screen [link] to receive a new link. Sincerely,

The Team at [ORGANIZATION]

Tip! Make sure that you allow email from <u>no-reply@aingapps.com</u> in your email permissions. Otherwise, emails may end up in your junk/spam folder. The link is only valid for an hour. If the link expires, follow the Password Reset process in section 5.2

Create a password, noting password requirements: Passwords must contain a minimum of 10 character(s), 1 number(s), 1 lowercase letter(s), 1 uppercase letter(s), and 1 symbol(s).

| Passwords should include a minimum of 10 characters. In addition, it must include a combination of at le<br>lowercase letter, 1 uppercase letter, 1 number and 1 symbol. | ast 4 letters and numbers, a minimum of 1 |
|----------------------------------------------------------------------------------------------------|-------------------------------------------|
| New Password                                                                                                    |                                           |
| Confirm New Password                                                                                                    |                                           |
| Submit                                                                                                    |                                           |
|                                                                                                    |                                           |

Once you have successfully created your password, you will be directed to the login page. Enter your username and new password where indicated. When finished, select "Login."

|                                                                                | Ukamama          |   |                                                              |
|--------------------------------------------------------------------------------|------------------|---|--------------------------------------------------------------|
| The web portal allows authorized users to<br>view patient clinical records and | Username         |   | Please contact your administrator with<br>support questions. |
| medication histories from across the                                           | Password         | ø |                                                              |
| national health information networks<br>during times of emergency.             | Forgot Password? |   |                                                              |
| a,                                                                             |                  |   |                                                              |
|                                                                                | Login            |   |                                                              |
|                                                                                |                  |   |                                                              |

You will then be directed to the Terms of Use. Please read the Terms of Use for information regarding the legal uses of the system. To navigate to the next page, select the "I Agree" button at the bottom of the page. You will be required to re-review and agree to the Terms of Use if your account gets reactivated after being inactivated or when the Terms of Use language has been updated.

You will be directed to the Security Questions Page. Select three security questions from the drop-down options and enter your responses into the "Answer" field. Once completed, select the "Save and Continue" button. These security questions will be used if you forget your password in the future and need to reset it.

| Search        |                                                |   |
|---------------|------------------------------------------------|---|
| In what t     | own did you spend most of your youth?          | - |
| In what y     | ear was your father born?                      |   |
| In what y     | ear was your mother born?                      |   |
| What city     | y were you born in?                            |   |
| What is t     | he name of the High School you graduated from? |   |
|               |                                                |   |
| elect Questio | in 3                                           | _ |
| Pollution -   |                                                |   |

Note: Answers to the security questions are case sensitive.

#### 5.2 Password Reset

To reset a forgotten password, navigate to the homepage. Select the "Forgot Password" button on the login screen.

Enter your username where indicated and select "Request Password."

You will receive an email titled "Request to Reset Password." Select the hyperlink within the email.

| Welcome                                                                                                    | Login                                                                                              | Sign in with SSO                                                                                  | Support                                                                                                    |
|----------------------------------------------------------------------------------------------------|----------------------------------------------------------------------------------------------------|---------------------------------------------------------------------------------------------------|----------------------------------------------------------------------------------------------------|
| The web portal allows authorized users to<br>view patient clinical records and<br>padiation biotories for a server the                                                    | Username                                                                                           |                                                                                                   | Please contact your administrator with<br>support questions.                                                                |
| netication histories from across the<br>national health information networks<br>during times of emergency                                                                 | Forget Password?                                                                                   | ø                                                                                                 |                                                                                                    |
| ooning unies of energency.                                                                                                    | Login                                                                                              |                                                                                                   |                                                                                                    |
|                                                                                                    |                                                                                                    |                                                                                                   |                                                                                                    |
|                                                                                                    |                                                                                                    |                                                                                                   |                                                                                                    |
|                                                                                                    |                                                                                                    |                                                                                                   |                                                                                                    |
| _                                                                                                    | _                                                                                                  | _                                                                                                 | _                                                                                                    |
| _                                                                                                    | _                                                                                                  | _                                                                                                 |                                                                                                    |
|                                                                                                    |                                                                                                    |                                                                                                   |                                                                                                    |
| r "                                                                                                    |                                                                                                    |                                                                                                   |                                                                                                    |
| r ,<br>can reset your password for<br><u>nid=DEMO:2887ebad-93c9-4608-9886-</u>                                                                                            | at <u>https://api.stag</u><br>d43a6be3d900:867ed                                                   | e-ainqapps.com/comn<br>06ae-4a5a-4972-9b6e-                                                       | <u>ion/v1/resetPassword?</u><br>14fea9943947&tenantid=DEMQ                                                                  |
| r ,<br>can reset your password for<br><u>nId=DEMO:2887ebad-93c9-4608-9886-</u><br>e link above is not clickable, please copy                                              | at <u>https://api.stag</u><br>d43a6be3d900:867ed<br>y and paste the URL ir                         | te-ainqapps.com/comn<br>06ae-4a5a-4972-9b6e-<br>1to you browser's addr                            | ion/v1/resetPassword?<br>14fea9943947&tenantid=DEMO<br>2ss bar. This link is valid for the next 1 hour(s)                   |
| r ,<br>can reset your password for<br>nId=DEMO:2887ebad-93c9-4608-9886-<br>e link above is not clickable, please copy<br>e above link has expired, you can click <b>F</b> | at <u>https://api.stag</u><br>d43a6be3d900:867ef<br>y and paste the URL ir<br>orgot Password on th | te-ainqapps.com/comn<br>06ae-4a5a-4972-9b6e-<br>nto you browser's addr<br>ne Login screen to rece | ton/v1/resetPassword?<br>14fea9943947&tenantId=DEMO<br>ess bar. This link is valid for the next 1 hour(s)<br>ve a new link. |

This will bring you to a page asking for the answer to one of the security questions you set up during the account creation process. Type in your answer. When finished, select "Next."

| What city were | you born in? |  |
|----------------|--------------|--|
|                |              |  |
| Answer         |              |  |
| inonoi         |              |  |
| Most           |              |  |
| Next           |              |  |

If a User forgets the answers to their security questions, an Administrator can reset their account. Resetting a user account allows the user to choose new security questions.

| Enter again |   |
|-------------|---|
|             | 0 |

If you successfully answer the security question, you will be redirected to the Set Password screen, where you can create a new password. When finished, select "Submit."

After selecting "Submit," you will be redirected to the login screen where you can enter your new password along with your username.

The Password Reset workflow is available for users who have forgotten their password, but still know their username. If you forget both your username and password, please contact your Administrator for assistance.

#### 5.3 **Password Expiration**

Passwords for Administrators roles will expire after 90 days. Passwords for all other roles will expire after 60 days. Users will receive emails beginning seven days prior to expiration. Once the password expires, the users will not be able to login until the password is reset by clicking the "forgot password" workflow.

#### Missing Persons Access and Navigation 6

#### 6.1 Accessing Missing Persons

Once logged in, you will land on a Dashboard displaying the application(s) available to you based on your role(s). Click on the "Missing Persons" box to go to the application.

You can also navigate to Missing Persons by selecting Missing Persons from the apps icon ("Waffle menu") in the top-right corner of the screen.

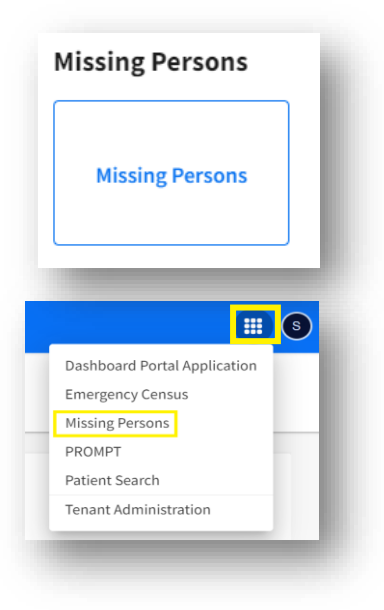

#### **Missing Persons Homepage** 7

From the Missing Persons Homepage, you will be able to view and edit all Search Lists that have been created by other Missing Persons Users within your Organization. You will also be able to view all Missing Persons Reports for each Search List within your Organization.

You will also be able to create new Search Lists, which will be viewable and editable by other Missing Persons Users within your Organization. All Missing Persons Reports that are generated by these Search Lists will be viewable by other Missing Persons Users within your Organization.

Missing Persons Users cannot view, create, or edit Search Lists for any sub-organizations.

For additional detail on how Missing Persons Users will use Missing Persons, please reference:

- Section 7.1: Create a new Search List •
  - Section 7.1.1: Create a New Search List Without a Missing Persons File
  - Section 7.1.2: Create a New Search List With a Missing Persons File
- Section 7.2: Errors in Missing Persons and Search Files
- Section 7.3: View Existing Search List Details •
- Section 7.4: Edit an existing Search List
  - Section 7.4.1: Update Search List Name, Event, and Description
  - Section 7.4.2: Add Missing Persons File
- Section 7.5: View Missing Persons Report
- Appendix A: Missing Persons File Demographic Matching Quick Guide •

#### 7.1 Create a New Search List

### 7.1.1 Create a new Search List Without a Missing Persons File

You can start to create a new Search List by selecting the "Add New List" button on the Missing Persons Homepage.

| sing Persons |                 |             |        | Add New Li |
|--------------|-----------------|-------------|--------|------------|
| List Name    | Found           | Report Date | Report | Status     |
|              | No search lists |             |        |            |
|              |                 |             |        |            |

To successfully create a new Search List, you must add a List name and an Event.

- List Name Requirements:
  - 8 50 characters
  - Letters, numbers, and the following special characters are allowed: @#\$%^&\*()+;:'",.<>?
  - Leading and trailing whitespace is not allowed
  - Must contain at least 1 letter

An Active or Inactive Event must be selected from the drop down. You can only choose Events that are associated with your Organization. See the Administrator User Guide for more information on Event Management.

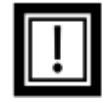

**Note:** If an Inactive Event is selected, the Missing Persons Report will not run until the Event status is changed to Active. See section 7.5 for more information.

| List Name*                                                                                                    |                                                                                                    |   |
|----------------------------------------------------------------------------------------------------|----------------------------------------------------------------------------------------------------|---|
| Demo Tes                                                                                                    | t List ×                                                                                                    |   |
| Enter 8-50 ch                                                                                                    | aracters                                                                                                    |   |
| Event*                                                                                                    |                                                                                                    |   |
| Test Event                                                                                                    | ~ ~                                                                                                    |   |
| Description                                                                                                    | (Optional)                                                                                                    |   |
| This is a<br>informa<br>help con                                                                                                    | n optional field that can be used to record any<br>tion that may be helpful to reference later or to<br>nmunicate important information.                                                                                                    | l |
| Jpload List<br>Jse the tem<br>Complete al<br>Download a                                                                                                    | 153/400<br>plate to create a missing person CSV file<br>I required fields based on formatting guidelines.<br>template CSV file<br>as add to the list as peeded                                                                                                    | I |
|                                                                                                    | Drag your file here or <u>Browse File</u>                                                                                                    | l |
| Save<br>New List                                                                                                    | Cancel                                                                                                    | ł |
|                                                                                                    |                                                                                                    |   |
| List Name*                                                                                                    |                                                                                                    |   |
| List Name*<br>Demo Tes                                                                                                    | t List ×                                                                                                    | l |
| List Name*<br>Demo Tes<br>Enter 8-50 ch                                                                                                    | t List X                                                                                                    | l |
| List Name*<br>Demo Tes<br>Enter 8-50 ch<br>Event*                                                                                                    | t List X                                                                                                    |   |
| List Name*<br>Demo Tes<br>Enter 8-50 ch<br>Event*<br>Test Even                                                                                                    | a List X                                                                                                    |   |
| List Name*<br>Demo Tes<br>Enter 8-50 cl<br>Event*<br>Test Even                                                                                                    | t List ×                                                                                                    |   |
| List Name*<br>Demo Tes<br>Enter 8-50 cl<br>Event*<br>Test Even<br>Description<br>This is a<br>informa<br>help col                                                                           | t List X                                                                                                    |   |
| List Name*<br>Demo Tes<br>Enter 8-50 cl<br>Event*<br>Test Even<br>Description<br>This is a<br>informa<br>help col<br>Upload List<br>Use the ten<br>Complete a<br>Download i                 | t List X X X X X X X X X X X X X X X X X X X                                                                                                    |   |
| List Name*<br>Demo Tes<br>Enter 8-50 cl<br>Event*<br>Test Even<br>Description<br>This is a<br>informa<br>help con<br>Upload List<br>Use the ten<br>Complete a<br>Download a<br>NOTE: You co | t List X X X X X X X X X X X X X X X X X X X                                                                                                    |   |
| List Name*<br>Demo Tes<br>Enter 8-50 cl<br>Event*<br>Test Even<br>Description<br>This is a<br>informa<br>help con<br>Upload List<br>Use the ten<br>Complete a<br>Download i<br>NOTE: You co | t Lial X aracters t t t t t t t t t t t t t t t t t t t                                                                                                    |   |
| List Name*<br>Demo Tes<br>Enter 8-50 cl<br>Event*<br>Test Event<br>Description<br>This is a<br>informa<br>help col<br>Upload List<br>Use the ten<br>Complete a<br>Download L<br>NOTE: You c | t Lial X International State State S |   |
| List Name*<br>Demo Tess<br>Enter 8-50 cl<br>Event*<br>Test Event<br>This is a<br>informa<br>help con<br>Upload List<br>Use the ten<br>Complete a<br>Download in<br>NOTE: You cl             | t List X Anaracters                                                                                                    |   |

If your Organization has NO associated Active or Inactive Events, you will not be able to select an Event or move forward in the workflow.

A description can also be included, but is not required:

- You can use this field to record any information that you may find helpful to reference later or to help communicate important information to other Missing Persons Users who may interact with that Search List.
- Any information entered in this field is not persisted anywhere other than on the screen. It will not be possible to recover removed/changed text via the Missing Persons application, reporting, or audit logs.

If you do not have the necessary demographic information to create a Missing Persons File at this time (see Appendix A for more information on populating a Missing Persons File), you can select "Save" to create a new Search List without adding the Missing Persons File. The Search List will appear in the Missing Persons table with a Status of "Awaiting Records".

You can add multiple Missing Persons Files (one at a time) to this Search List following the steps in section 7.4.2, as well as create new Search Lists following the steps above or in section 7.1.2.

Note: If you wish to exit the workflow, select "Cancel" to be returned to the Missing Persons homepage. Any information you added into the New List screen will not be saved.

|           |                               |                                                                                                    | Ad                                                                                                    | d New Lis                                                                                                    |
|-----------|-------------------------------|----------------------------------------------------------------------------------------------------|----------------------------------------------------------------------------------------------------|----------------------------------------------------------------------------------------------------|
|           |                               |                                                                                                    |                                                                                                    |                                                                                                    |
| Found     | Report Date                   | Report                                                                                                    | Status                                                                                                    |                                                                                                    |
| 50 of 110 | 06/01/2023 5:44 PM            | 2                                                                                                    | Completed                                                                                                    | 0                                                                                                    |
| 5 of 10   | 06/01/2023 5:56 PM            | 2                                                                                                    | Completed                                                                                                    | 0                                                                                                    |
|           |                               |                                                                                                    | Awaiting<br>Records                                                                                                    | 0                                                                                                    |
|           | Found<br>50 of 110<br>5 of 10 | Found         Report Date           50 of 110         06/01/2023 5:44 PM           5 of 10         06/01/2023 5:56 PM | Found         Report Date         Report           50 of 110         06/01/2023 5:344 PM         S           5 of 10         06/01/2023 5:36 PM         S | Ad<br>Found Report Date Report Status<br>50 of 110 06/01/2023 5:34 PM S Completed<br>5 of 10 06/01/2023 5:56 PM S Completed<br>Awaiting<br>Records |

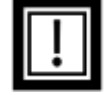

Note: Search Lists that have been created without an attached Missing Persons File will appear at the bottom of the table in the order that they were created (oldest on top).

| List Name*            |   |
|-----------------------|---|
| Enter search name     |   |
| Enter 8-50 characters |   |
| Event*                |   |
|                       | ^ |
|                       |   |
| Type a value          |   |
|                       |   |
|                       |   |

| vemo Tes                                                      | st 1                                                                                                    |            |
|---------------------------------------------------------------|----------------------------------------------------------------------------------------------------|------------|
| Enter 8-50 c                                                  | haracters                                                                                                    |            |
| Event*                                                        |                                                                                                    |            |
| test                                                          |                                                                                                    | ~          |
| Description                                                   | n (Optional)                                                                                                    |            |
| This is a<br>informa<br>help co                               | an optional field that can be used to record a<br>tion that may be helpful to reference later or<br>mmunicate important information.]                                                                                      | ny<br>r to |
|                                                               |                                                                                                    |            |
| 01030110                                                      | 1                                                                                                    | 54/400     |
| pioad List<br>se the ter<br>omplete a<br>ownload<br>OTE: Uplo | 1<br>In plate to create a missing person CSV file<br>II required fields based on formatting guidel<br>to template CSV file<br>ading a new file will add to the existing list.                                              | .54/400    |
| pload LIS<br>se the ter<br>omplete a<br>ownload<br>OTE: Uplo  | 1<br>Inspired to create a missing person CSV file<br>Il required fields based on formatting guided<br>to emplate CSV file<br>adding a new file will add to the existing list.<br>Drag your file here or <u>Browse File</u> | .54/400    |

### 7.1.2 Create a New Search List With a Missing Persons File

If you have the necessary missing persons demographic information, you can add a Missing Persons File while creating a Search List.

Download a template .CSV Missing Persons File to populate with demographic information that will be used when finding missing persons. For more information on generating a Missing Persons File and additional detail around these validations, please see section 7 and Appendix A.

Enter as much demographic information to the .CSV Missing Persons File as available for each missing person.

Upload the Missing Persons File by dragging it into the box or browsing for it.

|                                 | t 1                                                                                                    |
|---------------------------------|----------------------------------------------------------------------------------------------------|
| Enter 8-50 cl                   | naracters                                                                                                    |
| Event*                          |                                                                                                    |
| test                            | ~                                                                                                    |
| Description                     | (Optional)                                                                                                    |
| This is a<br>informa<br>help co | n optional field that can be used to record any<br>tion that may be helpful to reference later or to<br>mmunicate important information.] |
|                                 | 154/400                                                                                                    |
| pload List                      | plate to create a missing person CSV file                                                                                                 |
| omplete a                       | ll required fields based on formatting guidelines.<br>a template CSV file                                                                 |
| IOTE: Uplo                      | ading a new file will add to the existing list.                                                                                           |
|                                 |                                                                                                    |
|                                 |                                                                                                    |
| 6                               | Drag your file here or <u>Browse File</u>                                                                                                 |
| <b>A</b>                        | Drag your file here or <u>Browse File</u>                                                                                                 |
| <b>A</b>                        | Drag your file here or <u>Browse File</u>                                                                                                 |

Once the file has been successfully uploaded, the file name will appear above the box. Click "Save" to create a new Search List from that Missing Persons File.

|                                                                                                    | Upload List                                                  |
|----------------------------------------------------------------------------------------------------|--------------------------------------------------------------|
| List Name*                                                                                                    | Use the template to create a missing person CSV file         |
| Demo Test List                                                                                                    | Complete all required fields based on formatting guidelines. |
| Enter 8-50 characters                                                                                                    | bonnoud a complate covine                                    |
| Event*                                                                                                    | NOTE: Uploading a new file will add to the existing list.    |
| Test Event 🗸                                                                                                    | missing-persons-template.csv $\times$                        |
| Description (Optional)                                                                                                    |                                                              |
| This is an optional field that can be used to record any<br>information that may be helpful to reference later or to<br>help communicate important information. | Drag your file here or Browse File                           |
| 153/400                                                                                                    |                                                              |
| Jpload List<br>Jse the template to create a missing person CSV file                                                                                             |                                                              |
| complete all required fields based on formatting guidelines.<br>Download a template CSV file                                                                    |                                                              |
| IOTE: Uploading a new file will add to the existing list.                                                                                                    |                                                              |
| Drag your file here or Browse File                                                                                                    | Save Cancel                                                  |
|                                                                                                    |                                                              |

## Important Notes when Creating a New Search List:

- All missing persons being added to a Search List must be added via a Missing Persons File upload.
- While only 1 Missing Persons File can be added at a time, you can edit the Search List after it has been created. Add additional missing persons to the Search List by adding additional Missing Persons Files (see section 7.4.2).
- While there is no maximum number of missing persons that can be added in a single Missing Persons File, the larger the File, the longer it may take to upload and process. Similarly, the larger a Search List is, the longer it may take to run a report.
- Once the Missing Persons File is submitted, a record cannot be edited or removed from the Search • List. If changes are needed, you must upload a new file with the updated information for the missing person. The Missing Persons Report will show information for both the original and updated missing person (if available).
- The Missing Persons application will not prevent duplicate missing persons from being added to a Search List. If a duplicate is added, you will see the same information for all duplicate entries in the Missing Persons Report.

You will receive a notification that the Search List was created successfully and will be able to view the new Search List in the Missing Persons table.

| Found Error Log | Report D        |
|-----------------|-----------------|
|                 | Found Error Log |

You can add more Missing Persons Files (one at a time) to this Search List following the steps in section 7.4.2, as well as create new Search Lists following the steps above or in section 1.1.1.

If, for any reason, the Search List is not created successfully, you will receive an error message. See sections 7.2 and 8 for more information on error messages. Correct any errors and attempt to create the Search List again. If, after a few attempts, you are still receiving an error message, contact your System Administrator for assistance.

If any record on the Missing Persons File contains errors, or does not contain the minimum demographics combination required, that record will not be added to the Search List, and must be uploaded again on a new Missing Persons File once corrected. For more information on demographics, the Error Log, and correcting records, see section 7.2 and Appendix A.

#### 7.2 **Errors in Missing Persons and Search Files**

If an error is detected in a record in a Missing Persons File, it will not be included in the Search List and will be reflected in the Error Log.

Each time you upload a Missing Persons File, it is recommended that you check the Error Log. The system does not provide an alert if there are errors in the upload. The Error Log can be found by clicking on the name of the Search List (See section 7.3).

| ist Name   | Found Report Date Report | Status              |   |
|------------|--------------------------|---------------------|---|
| emo Test 2 |                          | Awaiting<br>Records | 0 |
| emo Test 1 |                          | Awaiting<br>Records | 0 |

The popup will display the number of errors found in the Missing Persons File, and provide a link to download a .CSV with the errors detailed. Click the red CSV icon to download the Error Log. The errors are detailed beginning in Column N.

| 1 1 | 1 | <b>.</b> | READY |
|-----|---|----------|-------|
| 4   | 1 | <b>.</b> | READY |

Error messages include: Missing minimum number of fields, ZIP Code must contain 5 or 9 digits, phone must contain 10 digits, or DOB is not valid.

Correct the errors and re-upload the .CSV as a new Missing Persons File to be added to the Search List. See Appendix A for more information on creating a Missing Persons File.

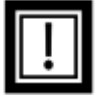

Note: Only include the corrected records from the Error Log in the new Missing Persons File, otherwise there will be duplicates from the previously uploaded Missing Persons File already in the Search List.

#### 7.3 **View Existing Search List Details**

You can view Search List details by clicking on the List Name from the Missing Persons table.

| st Name    | Found Report Date Report | Status              |   |
|------------|--------------------------|---------------------|---|
| emo Test 2 |                          | Awaiting<br>Records | 0 |
| emo Test 1 |                          | Awaiting<br>Records | 0 |

From here, you will be able to view:

- Search List Name •
- Event: the Event that the Search List is associated with
- File Number: this number is systematically assigned to a file when it is uploaded. Numbers are • assigned sequentially, starting with 1.
- Username: the username of the user that uploaded the file
- Date: the timestamp of when the file was added to the Search List by the Missing Persons User .
- # of Demographics: the total number of missing persons that were successfully added to the Missing • Persons Report. This number does not include any errored missing persons.
- # of Errors: the total number of missing persons that were not added to the Missing Persons Report due to not passing demographic validations. For more info on validations and the error messages a Missing Persons User may receive, section 8 and Appendix A.
- Error Log: file that contains the details of why demographics for a missing person did not pass • demographic validations. You can add or correct information as instructed in section 7.2, and add new file with corrected information by editing the existing Search List (section 7.4).
- **File Status** 
  - In Progress: file is in the process of being loaded
  - Complete: file was successfully loaded, any non-errored missing persons will be searched for in next report run.
  - Error: there was a systematic error that prevented any of the missing persons contained in the file from being added to the next report run. The Missing Persons User should reattempt to upload the file, and if still experiencing issues after 2 attempts, contact their administrator for assistance.

| emo Test 1                                               |                              |                                   |                             |                  |             |                  |
|----------------------------------------------------------|------------------------------|-----------------------------------|-----------------------------|------------------|-------------|------------------|
| nis is an optiona<br>formation.<br><b>vent:</b> TESTEVEI | al field that can be u<br>NT | ised to record any information tl | hat may be helpful to refer | ence later or to | help commur | nicate important |
| File Number                                              | Username                     | Date                              | # of Demographics           | # of Errors      | Error Log   | File Status      |
| 1                                                        | sbucher                      | 06/30/2023 3:59 PM                | 30                          | 2                | CSV.        | Complete         |

#### 7.4 Edit an existing Search List

After a Missing Persons Search List is created, it can be edited by selecting the edit icon to the right of the Status column.

| ssing Persons      |       |             |        |                     | Add New Li |
|--------------------|-------|-------------|--------|---------------------|------------|
| Q Search list name |       |             |        |                     |            |
| List Name          | Found | Report Date | Report | Status              |            |
| Demo Test 1        |       |             |        | Awaiting<br>Records | 0          |
| Demo Test 2        |       |             |        | Awaiting<br>Records | 0          |

#### 7.4.1 Change Search List Name, Event, Description

By editing the Search List, a Missing Persons User can change:

- Search List Title •
- Search List Event
- Search List Description •

Any changes made to these fields, once saved, will override what was previously entered.

| List Name                                                                              |        |
|----------------------------------------------------------------------------------------|--------|
| Demo Test 1 Edit                                                                       |        |
| Enter 8-50 characters                                                                  | _      |
| Event*                                                                                 | - 8    |
| test-3-18                                                                              | ~      |
| Description (Optional)                                                                 |        |
| Updating the Description field                                                         |        |
|                                                                                        |        |
|                                                                                        |        |
|                                                                                        | 30/400 |
| Jpload List<br>Jse the template to create a missing person CSV file                    | - 8    |
| Complete all required fields based on formatting guide<br>Download a template CSV file | lines. |
| NOTE: Uploading a new file will add to the existing list.                              | - 8    |
|                                                                                        |        |
| Drag your file here or Browse File                                                     |        |
|                                                                                        |        |
|                                                                                        |        |
|                                                                                        | - 8    |
| Cancel                                                                                 |        |

### 7.4.2 Add a Missing Persons File to an Existing Search List

By editing an existing Search List, you can also add missing persons to a Search List by uploading a new Missing Persons File. You can only add one new Missing Persons File per edit.

To add a Missing Persons File to an existing Search List, select the edit column to the right of the Status column

| Q Search list name |       |             |        |                     |   |
|--------------------|-------|-------------|--------|---------------------|---|
| List Name          | Found | Report Date | Report | Status              |   |
| Demo Test 1        |       |             |        | Awaiting<br>Records | 0 |
| Demo Test 2        |       |             |        | Awaiting<br>Records | 0 |

Upload a Missing Persons File by dragging it into the box or browsing for it.

Click "Save" when the file appears above the box.

If you receive an error message when trying to upload a Search List, click the "x" next to the file name and check the error message at the bottom of the upload box. For more information on these errors, see section 8. After correcting the issue, if the error persists, contact your administrator.

| Edit                                                             | t List                                                                                                    |
|------------------------------------------------------------------|----------------------------------------------------------------------------------------------------|
| List                                                             | Name*                                                                                                    |
| De                                                               | mo Test List                                                                                                    |
| Enter                                                            | r 8-50 characters                                                                                                    |
| Even                                                             | nt"                                                                                                    |
| Tes                                                              | t Event 🗸                                                                                                    |
| Desc                                                             | ription (Optional)                                                                                                    |
| T<br>ir<br>h                                                     | his is an optional field that can be used to record any<br>formation that may be helpful to reference later or to<br>elp communicate important information.     |
| Uplo<br>Use t<br>Com<br>Down                                     | 153/400<br>ad List<br>he template to create a missing person CSV file<br>plete all required fields based on formatting guidelines.<br>nload a template CSV file |
| NOT                                                              | Drag your file here or Browse File                                                                                                    |
|                                                                  |                                                                                                    |
|                                                                  |                                                                                                    |
| Upla<br>Use<br>Com<br>Dow                                        | bad List<br>the template to create a missing person CSV file<br>uplete all required fields based on formatting guidelines.<br>mload a template CSV file         |
| NOT                                                              | E: Unloading a new file will add to the existing list                                                                                                    |
|                                                                  | missing a second to the children in the                                                                                                    |
|                                                                  | Drag your file here or <u>Browse File</u>                                                                                                    |
|                                                                  | Save                                                                                                    |
| Upload List<br>Use the templ<br>Complete all re<br>Download a te | ate to create a missing person CSV file<br>equired fields based on formatting guidelines.<br>emplate CSV file                                                   |
| NOTE: Upload                                                     | ing a new file will add to the existing list.                                                                                                    |
|                                                                  | QualityFilePass.csv ×                                                                                                    |
|                                                                  | Drag your file here or <u>Browse File</u>                                                                                                    |

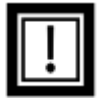

Note: Adding a Missing Persons File to an existing Search List will add all of the records in the file to the Search List. The Missing Persons application will not prevent duplicate records from being added to a Search List. The Missing Persons Report will show information for both the original and updated missing persons from the Search List (if available).

Invalid Column Names

#### 7.5 **View Missing Persons Report**

If the Event the Search List is associated with is Active, two separate activities initiate a Missing Persons Report to run:

1. Scheduled Event: the Missing Persons Report will be scheduled to run automatically at regular intervals. All missing persons that have been successfully added to the Missing Persons Report at the time the scheduled event starts will be searched for.

**Note:** if a Missing Persons File does not have a status of Complete at the time the scheduled event starts, the missing persons on that file will NOT be included in the scheduled search.

2. Addition of Missing Persons File: when a new Missing Persons File is successfully added to a new or existing Search List, the Missing Persons application will search for the **new** individuals added to the Search List. The entire Search List will be searched for at the next scheduled event.

If the Event the Search List is associated with is Inactive, a Missing Persons Report will not be run in either scenario above. However, if the Event is moved into an Active status, the Missing Persons Report will be run during the next scheduled event.

## Lookback Period

The Missing Persons Report will search ENS for any event type associated with that missing person that occurred 2 weeks or less from the time they were successfully added to the Search List.

### Missing Persons Report Summary

From the Missing Persons Homepage, a Missing Persons User will be able to see:

- Found: the total number of found missing persons out of the total number of missing persons on the Search List.
- Report Date: the date and time the most recent report was available to be downloaded.
- Report: file that contains the details of the Missing Persons Report. Click the icon to download the Missing Persons Report.
- Status:
  - Awaiting Records: a Search List has been created, but does not contain any records with demographic information
  - Searching: this status will display when missing persons are actively being searched for. This can indicate either a full search (initiated by the Scheduled Event) or a partial search (initiated when a Missing Persons File is added).
  - Completed: the Missing Persons Report is ready to be downloaded.
  - Error: there was a systematic error that prevented the Missing Persons Report from being run.

 Paused: if the Event a Search List is associated with is in an Inactive or Completed status, the Missing Persons Report will not run.

| vissing versons |       |             |        | Add New List |
|-----------------|-------|-------------|--------|--------------|
| List Name       | Found | Report Date | Report | Status       |

#### 7.6 **Missing Persons Report Details**

The Missing Persons report checks individuals in the Search List against the Encounter Notification Service (ENS) to see if any missing persons have had any recent inpatient admissions, discharges, and/or transfers at participating emergency departments, health care facilities, or alternate care sites, including those leveraging the Emergency Census application.

The Missing Persons Report contains the following information for each missing person:

| Report Field            | Description                                                                                    |
|-------------------------|------------------------------------------------------------------------------------------------|
| Status                  | Found or Not Found (Found = ADT event for missing person in ENS, Not Found = no ADT            |
|                         | event for missing person in ENS or not enough demographic information to make a                |
|                         | successful match)                                                                              |
| First Name              | First Name of missing person as added in the Missing Persons File                              |
| Middle Name             | Middle Name of missing person as added in the Missing Persons File (if applicable)             |
| Last Name               | Last Name of missing person as added in the Missing Persons File                               |
| DOB                     | DOB of missing person as added in the Missing Persons File (if applicable)                     |
| Gender                  | Gender of missing person as added in the Missing Persons File (if applicable)                  |
| Address Line 1          | Address Line 1 of missing person as added in the Missing Persons File (if applicable)          |
| Address Line 2          | Address Line 2 of missing person as added in the Missing Persons File (if applicable)          |
| City                    | City of missing person as added in the Missing Persons File (if applicable)                    |
| State                   | State of missing person as added in the Missing Persons File (if applicable)                   |
| Zip Code                | Zip Code of missing person as added in the Missing Persons File (if applicable)                |
| Phone                   | Phone of missing person as added in the Missing Persons File (if applicable)                   |
| SSN                     | SSN of missing person as added in the Missing Persons File (if applicable)                     |
| Insurance               | Insurance of missing person as added in the Missing Persons File (if applicable)               |
| Last Seen Facility      | Name of the Hospital, Healthcare Facility, Shelter that the missing person was most recently   |
|                         | Found at (if applicable)                                                                       |
| Latest Event Type       | Description of the latest FOUND event type                                                     |
| Latest Event Time       | Time of latest FOUND event type                                                                |
| Admit Time              | Admit Time in latest FOUND event (if applicable)                                               |
| Discharge Time          | Discharge Time in latest FOUND event (if applicable)                                           |
| Discharge Disposition   | Discharge Disposition in latest FOUND event (if applicable)                                    |
| Discharge to Location   | Discharge to Location in latest FOUND event (if applicable)                                    |
| Patient Death Indicator | Patient Death Indicator in latest FOUND event (if applicable)                                  |
| Patient Death Time      | Patient Death Time in latest FOUND event (if applicable)                                       |
| Patient Class           | Patient Class in latest FOUND event (if applicable)                                            |
| Added Time              | The time the missing person was added to the Search List                                       |
| Search Time             | The most recent time the missing person was searched for                                       |
| Initial Found Time      | The time the mising person was first moved to a "FOUND" status (if applicable)                 |
| Search Count            | The total number of times the missing person has been searched for                             |
| Error                   | Yes or Blank: this field will be used by the support team to help troubleshoot if needed. If a |
|                         | missing person has an error for 2+ searches, please contact your administrator for additional  |
|                         | assistance.                                                                                    |

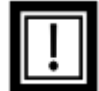

Note: Information from A08 (Update Patient Info) or A31 (Update Person Info) will not be displayed on the report. These ADT types appear in ENS, but have been filtered from the report.

If an individual is found as a result of Check-In or Check-Out within Emergency Census, the information reported will appear as:

- Latest Event Type: Registration (if Check-In) or Discharge (if Check-Out).
- Latest Event Time: Check-In Time or Check-Out Time.
- Admit Time: Used only for hospital encounters. Check-Ins in Emergency Census will not populate • this field.
- Discharge Time: Check-Out Time (same as Latest Event Time) if Check-Out has occurred. •

- Discharge to Location:
  - If Check-Out Destination = Other, Check-Out Location as entered by Emergency Census User.

| heck-Out Destination |            |            |        |                          |  |
|----------------------|------------|------------|--------|--------------------------|--|
| Last Name            | First Name | DOB        | Gender | Check-Out Destination    |  |
| Cassin               | Caterina   | 08/28/1976 | Male   | Other 🗸                  |  |
|                      |            |            |        | Check-Out Location       |  |
|                      |            |            |        | Assisted Living Facility |  |

If Check-Out Destination = Deceased, Transferred to as entered by Emergency Census 0 User. The Patient Death Indicator and Patient Death Time column will also reflect this and say "Yes;" the Patient Death Time Column will reflect the date inputted. Emergency Census defaults the death time to 00:00 on the date for which the death is reported.

| Check-Out Destination |            |            |        |                       |                |
|-----------------------|------------|------------|--------|-----------------------|----------------|
| Last Name             | First Name | DOB        | Gender | Check-Out Destination |                |
| Cassin                | Caterina   | 08/28/1976 | Male   | Deceased ~            |                |
|                       |            |            |        | Date of Death         | Transferred To |
|                       |            |            |        | 06 / 28 / 2023        | City Morgue    |
|                       |            |            |        |                       |                |

If Check-Out Destination selected by Emergency Census User = Home, field will be blank. 0

| ast Name | First Name | DOB        | Gender | Check-Out Destination |
|----------|------------|------------|--------|-----------------------|
|          |            |            |        |                       |
| assin    | Caterina   | 08/28/1976 | Male   | Home 🗸                |

For more information on Emergency Census and Check-In and Check-Out, see the Emergency Census User Guide.

#### 8 **Missing Person File Validations**

When a Missing Persons User attempts to add a Missing Persons File to the Search List, either through creating a new Search List or editing an existing Search List, the following validations will be performed:

- 1. File Format: Missing Persons File must be in a .CSV file format
  - Error Message: Invalid file type
- 2. File Columns: all columns must be present, and in the same order as the sample file
  - Error Message: Invalid Column Names
- 3. File Quality: at least 20% of all missing persons being added must pass both demographic validations - field combinations and field validations - outlined here.
  - Error Message: Unable to upload file. Update CSV file to include minimum demographic • information and upload the file again.

If you receive any of the errors above, you must remove the errored file by selecting the "x" next to the file name before proceeding to correct the issue and retry.

| Upload List<br>Use the template to create a missing person CSV file<br>Complete all required fields based on formatting guidelines.<br>Download a template CSV file |                             |  |
|----------------------------------------------------------------------------------------------------|-----------------------------|--|
| NOTE: Uploading a new file will a                                                                                                    | dd to the existing list.    |  |
|                                                                                                    | QualityFilePass.csv $	imes$ |  |
| Drag your file here or <u>Browse File</u> Invalid Column Names                                                                                                    |                             |  |

# Appendix A: Missing Persons File Demographic Matching Quick Guide

This guide will provide instructions for populating the Missing Persons .CSV File template that is used to add missing persons demographics into a Missing Persons Search List.

# Missing Persons File: Demographic Combination Validation

One of the following combinations of demographic information must be entered for each missing person on the Missing Persons File. These are the minimum combinations. Additional information can - and should – be entered for each missing person if available. You should complete all fields for which you have reliable information.

These combinations have been proven to be the most effective when matching missing persons with information received from hospital and other healthcare facilities.

- First Name + Last Name + DOB + Address Line 1 + ZIP
- First Name + Last Name + DOB + Address Line 1 + City + State •
- First Name + Last Name + DOB + Phone •
- First Name + Last Name + DOB + Address Line 1 + ZIP + Phone
- First Name + Last Name + DOB + Address Line 1 + City + State + Phone •
- First Name + Last Name + DOB + Insurance •
- First Name + Last Name + DOB + SSN •
- First Name + Last Name + SSN + Address Line 1 + ZIP
- First Name + Last Name + SSN + Address Line 1 + City + State •
- First Name + Last Name + SSN + Phone •
- First Name + Last Name + SSN + Address Line 1 + ZIP + Phone
- First Name + Last Name + SSN + Address Line 1 + City + State + Phone
- First Name + Last Name + SSN + Insurance •
- First Name + Last Name + DOB + Insurance
- First Name + Last Name + Phone + Insurance
- First Name + Last Name + Address Line 1 + ZIP + Insurance
- First Name + Last Name + Address Line 1 + City + State + Insurance •
- First Name + Last Name + Address Line 1 + ZIP + Phone + Insurance
- First Name + Last Name + Address Line 1 + City + State + Phone + Insurance

For each individual you are searching for, you must submit one of the combinations above. Every record in a Missing Persons File does NOT have to contain the SAME combination, but must contain one of the minimum combinations. For instance, you can submit First Name + Last Name + DOB + Insurance for one individual, and First Name + Last Name + SSN + Phone for another individual in the same Missing Persons File.

Missing Persons cannot conduct a search if one of the minimum combinations of demographics are unavailable. If a missing person does not have enough information entered to meet the minimum field combination validation, they will appear on the Error Log with the error message: "Missing minimum number of fields."

If a person appears on the Error Log, that person has **not** been added to the corresponding Search List. To successfully add that person to the Search List, you must correct the error(s) and upload another Missing Persons File. See the Missing Persons User Guide Section on the Error Log and Editing and Existing Search List for more information.

# Missing Persons File: Demographic Field Validations

In addition to ensuring that enough demographic information is entered for each missing person to make a match, the Missing Persons application validates the quality of the demographic information.

Each field that is entered for a missing person will be reviewed against the below validations. If a field does not pass validation, that missing person will appear on the Error Log with a specific error message so that you can fix the error and resubmit the record.

| <b>Demographic Field</b> | <b>Required</b> ? | Validations                                                                       | Validation Message                                |
|--------------------------|-------------------|-----------------------------------------------------------------------------------|---------------------------------------------------|
| First Name               | Yes               | 1+ letter                                                                         | First Name must contain at least 1 letter         |
|                          |                   | Lower or Capital Case                                                             |                                                   |
|                          |                   | Special characters, spaces allowed as long as there is at least 1 letter          |                                                   |
| Middle Name              | No                | 1+ letter                                                                         | Middle Name must contain at least 1 letter        |
|                          |                   | Lower or Capital Case                                                             |                                                   |
|                          |                   | Special characters, spaces allowed as long as there is at least 1 letter          |                                                   |
| Last Name                | Yes               | 1+ letter                                                                         | Last Name must contain at least 1 letter          |
|                          |                   | Lower or Capital Case                                                             |                                                   |
|                          |                   | Special characters, spaces allowed as long as there is at least 1 letter          |                                                   |
| DOB                      | No                | MM/DD/YYYY (+ others if easy to implement)                                        | DOB is not valid                                  |
| Gender                   | No                | Male, Female, Unknown, Other, M, F, U, O                                          | Gender is not valid                               |
| Address Line 1           | No                | 1+ letter or digit                                                                | Address 1 must contain at least 1 letter or digit |
|                          |                   | Lower or Capital Case                                                             |                                                   |
|                          |                   | Special characters, spaces allowed                                                |                                                   |
| Address Line 2           | No                | 1+ letter or digit                                                                | Address 2 must contain at least 1 letter or digit |
|                          |                   | Lower or Capital Case                                                             |                                                   |
|                          |                   | Special characters, spaces allowed                                                |                                                   |
| City                     | No                | 1+ letter                                                                         | City must contain at least 1 letter               |
|                          |                   | Lower or Capital Case                                                             |                                                   |
|                          |                   | Special characters, spaces allowed                                                |                                                   |
| State                    | No                | Valid State/District/Territory                                                    | State is not valid                                |
| Zip Code                 | No                | 5 or 9 digits                                                                     | Zipcode must contain 5 or 9 digits                |
|                          |                   | Special characters, spaces allowed as long as there is 5 or 9 digits              |                                                   |
| Phone                    | No                | 10+ digits                                                                        | Phone must contain at least 10 digits             |
|                          |                   | special characters, spaces allowed                                                |                                                   |
| SSN                      | No                | 4 or 9 digits                                                                     | SSN much contain 4 or 9 digits                    |
|                          |                   | special characters, spaces allowed                                                |                                                   |
| Insurance                |                   | 1+ letter or digit                                                                | Insurance must contain at least 1 letter or digit |
|                          |                   | Lower or Capital Case                                                             |                                                   |
|                          |                   | Special characters, spaces allowed as long as there is at least 1 letter or digit |                                                   |

# Important Notes and Tips

Missing Persons will accept variations on spellings and combinations between records, as long as each record contains a minimum combination of demographics and the demographics pass the field validations.

### Combinations and spellings do not have to be consistent throughout records on a Missing Persons File.

For instance, one record may contain a 5-digit ZIP code, another may contain a 9-digit ZIP code with hyphens, and another may contain a 9-digit ZIP code without hyphens. All of these will be accepted in the same Missing Persons File and added to a Search List as long as each record contains a minimum combination of demographics and the demographics pass the field validations.

# MISSING PERSONS USER GUIDE

| Demographic                            | Summary Notes and Tips                                                                                                    |
|----------------------------------------|----------------------------------------------------------------------------------------------------|
| First Name<br>(required)               | If you are not certain of an individual's name, avoid guessing or inputting information that may be incorrect. It is better to input a correct initial or partial name than guessing an incorrect name.                                                                                                    |
| Middle Name<br>Last Name<br>(required) | Slight variations on spelling and phonetically similar names will <i>likely</i> be matched (e.g. Smith, Smithe, Smythe and Thomas, Tom, and Thom). If you are not sure if an individual's name is Francis or Frances, you can enter either of the two, or you can enter "Franc." If using an initial, it does not matter whether you include or omit a period after the initial. Use or absence of a period after an initial does not need to be consistent throughout the file. |
|                                        |                                                                                                    |
| Date of Birth<br>(DOB)                 | It is unlikely that an individual will be matched if an incorrect Date of Birth (DOB) is entered. If you are not certain of an individual's DOB, avoid inputting it and utilize one of the combinations that do not rely on entering DOB.                                                                                                    |
|                                        | DOBs must be submitted in the format of month/day/year.                                                                                                    |
|                                        | Many DOBs in the mm/dd/yyyy begin with a 0. Missing Persons will accept DOBs with or without a leading 0 for month and day. For example, 01/01/2000, 1/1/2000, 01/1/2000, and 1/01/2000 are all acceptable. Use of or omitting a leading 0 does not need to be consistent throughout the file.                                                                                                    |
| Gender                                 | Gender can be omitted if you have other robust demographics, or entered as "Unknown" or "U" if you are not certain. It is<br>better to enter "Unknown" or "U" than to guess an individual's gender. Only enter gender if you are certain of the<br>individual's gender.                                                                                                    |
| Address Line 1<br>Address Line 2       | If you are not certain of an individual's address, avoid guessing or inputting information that may be incorrect. It is better to enter known information, even if partial, and avoid dummy values such as house numbers and street names. For                                                                                                    |

# MISSING PERSONS USER GUIDE

|                                 | example, if you know the individual lives at 500 Maple, but are not sure if it is Maple Street or Maple Avenue, only input                                                                                                    |
|---------------------------------|----------------------------------------------------------------------------------------------------|
|                                 | "500 Maple." If you are not sure of the house number, you should only input "Maple."                                                                                                    |
|                                 | All variations and abbreviations for street names, apartment, and unit numbers are accepted. Use of variations and                                                                                                    |
|                                 | abbreviations does not have to be consistently applied throughout the file.                                                                                                    |
| State                           | State can be entered as the two-digit state or territory code, or the full state or territory name.                                                                                                    |
| ZIP Code                        | Both 5- and 9- digit ZIP codes are accepted. Use of 5- and 9-digit ZIP codes for different records in the same File is acceptable.                                                                                                    |
|                                 | 9-digit ZIP codes are accepted with or without hyphens.                                                                                                    |
|                                 | Some ZIP codes begin with a 0. The system does not accept 4 digit ZIP codes and thus <b>the leading 0 must be present in</b><br><b>the file.</b> Ensure that columns are formatted appropriately (e.g., as text rather than a number) in the .CSV, or the 0 may be<br>dropped, resulting in an invalid field. |
| Phone                           | Phone numbers must include at least 10 digits, and are accepted with or without hyphens.                                                                                                    |
| Social Security<br>Number (SSN) | You may enter a full 9-digit Social Security Number (SSN), or the last 4 digits of a SSN. Both are accepted. Use of both 4-<br>and 9- digit SSNs for different records in the same File is acceptable.                                                                                                    |
|                                 | 9-digit SSNs are accepted with or without hyphens.                                                                                                    |
|                                 | Some SSNs begin with a 0. The system does not accept SSNs that are not 4- or 9-digit and thus the leading 0 must be present in the file. Ensure that columns are formatted appropriately (e.g., as text rather than a number) in the .CSV, or the 0 may be dropped, resulting in an invalid field.            |

| Insurance | For best results using the Insurance field, enter the Insurance "Identifier". This typically will appear on an insurance card as a string of alphanumeric digits called: Medicare Number, Member ID, Enrollee ID, Employee ID, ID #, Policy Number. |
|-----------|----------------------------------------------------------------------------------------------------|
|           | Do not enter Group Number or Issuer Name.                                                                                                    |

# Appendix B: TERMS OF USE (for individual Authorized Users)

Terms of Use (ToU) are hosted on the user interface (UI). End users must agree to the ToU upon logging into the UI. ToU are subject to update, and users must agree to them each time they are updated.